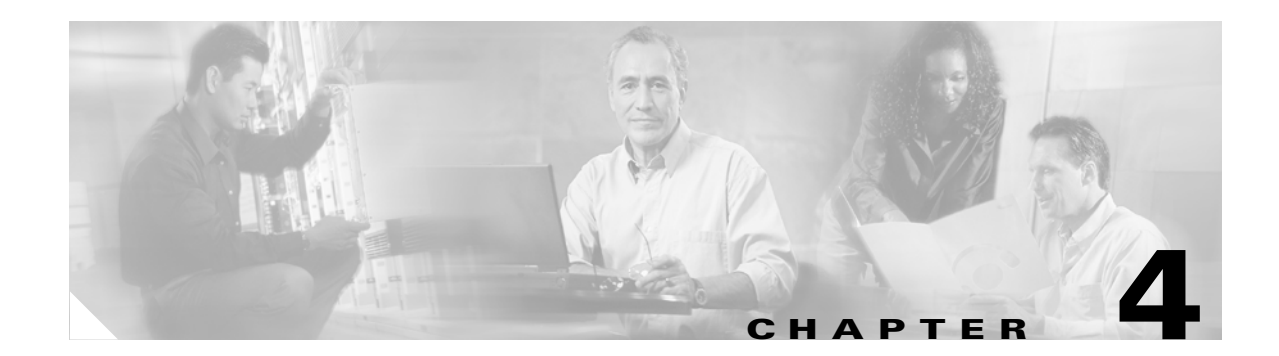

# **Provisioning Process for Ethernet QoS**

This chapter describes the steps required to provision Ethernet QoS for a network using the Cisco IP Solution Center (ISC) graphical user interfaces.

Before starting the provisioning process, be sure to read Chapter 2, "Getting Started."

This chapter describes how to set up Ethernet QoS provisioning for L2VPN and VPLS.

The chapter contains the following sections:

- Ethernet QoS Process Model, page 4-1
- Creating an L2VPN Service Request, page 4-2
- Creating Ethernet QoS Policies, page 4-3
- Creating and Deploying Ethernet QoS Service Requests, page 4-12
- Inner VLAN for 3750-ME, page 4-19

## **Ethernet QoS Process Model**

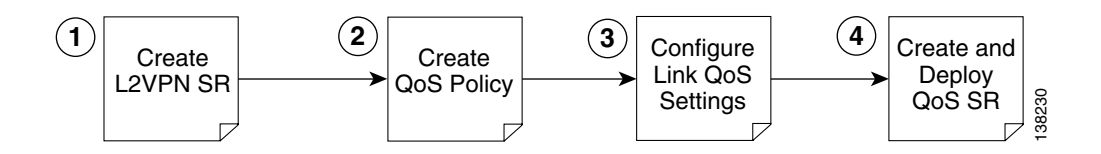

The Ethernet QoS process model in ISC is designed so that different types of users (for example, network administrators and service operators), can define different aspects of the QoS provisioning process.

The Ethernet QoS provisioning process shown above includes four operations:

- 1. Creating an L2VPN Service Request—At least one L2VPN service request (SR) is needed in order to create an Ethernet QoS service request.
- 2. Creating Ethernet QoS Policies—QoS policy based on service classes
- **3.** Configuring Link-Level Ethernet QoS Settings—QoS parameters that are sensitive to link bandwidth and Layer 2 encapsulation.
- **4.** Creating and Deploying Ethernet QoS Service Requests—Create a container for the QoS policy and QoS link settings and apply these parameters to the selected L2VPN service request(s).

## **Creating an L2VPN Service Request**

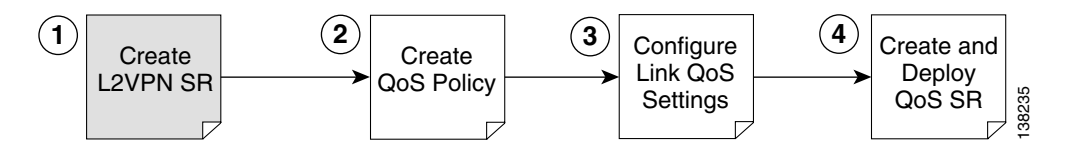

The first step in provisioning Ethernet QoS is to create an L2VPN service request. This is needed because an Ethernet QoS service request is created by importing an L2VPN service request into a QoS service request.

To create an L2VPN service request, see Cisco IP Solution Center L2VPN User Guide, 4.1.

## **Creating Ethernet QoS Policies**

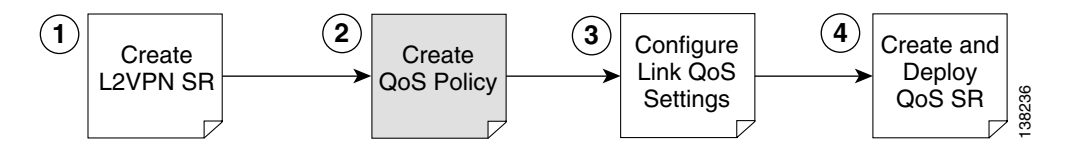

A QoS service policy is divided into two policy categories; service level policies and link level policies. Most networks have a combination of both policy types.

These two parts of the ISC QoS policy are managed in different parts of the user interface.

- The service-level QoS policy is managed using Service Design > Policies (Step 2).
- The link-level Ethernet QoS policy is managed using Service Design > Link QoS (Step 3).

This section describes how to create an Ethernet QoS service-level policy using the ISC GUI. The process of creating a link-level QoS Policy is described in Configuring Link-Level Ethernet QoS Settings, page 4-9.

Figure 4-1 Create a Service-Level Ethernet QoS Policy

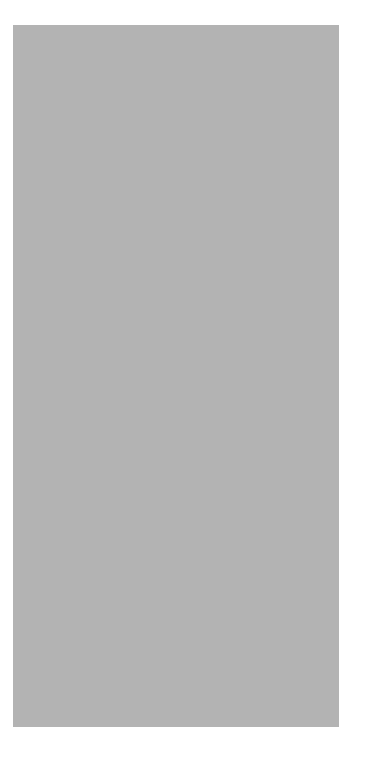

### **Creating an Ethernet QoS Policy**

ISC provides a selection of predefined Ethernet QoS policies that in most cases can be used as a basis for new policies. It is recommended that this option be used whenever possible.

However, if none of the predefined policies available prove suitable, a new policy can be created from scratch (see Step 2 in the following procedure).

To create an Ethernet QoS policy using predefined policies:

**Step 1** On the Service Design tab, click **Policies** (Figure 4-2).

### Figure 4-2 Policies

| CISCO SYSTEMS                     |                                               |                                    | Home   Shortcuts | I Account I Index I Help | About   Logout |
|-----------------------------------|-----------------------------------------------|------------------------------------|------------------|--------------------------|----------------|
| սև սև                             | IP Solution Center                            |                                    |                  |                          |                |
|                                   | Service Inventory Service                     | Design Monitoring                  | Diagnostics      | Administration           | User: admin    |
| 🗸 🗸 🗸 Policies 🗸 Tem              | plates 🔸 Protocols 🔸 Link QoS 🔸 Ne            | twork Objects 🔹                    |                  |                          |                |
| You Are Here:      Service Design |                                               |                                    |                  |                          | Customer: None |
|                                   | Service Design                                |                                    |                  |                          |                |
|                                   | Tools to create and manage policies, templa   | tes, protocols, and network object | ts.              |                          |                |
|                                   | Policies<br>Create and manage Policies for    | licensed services.                 |                  |                          |                |
|                                   | Create and manage Templates                   | and associated data.               |                  |                          |                |
|                                   | Create and manage Protocols a                 | nd Protocol Bundles.               |                  |                          |                |
|                                   | QoS Link QoS<br>Create and manage IP Link QoS | settings.                          |                  |                          |                |
|                                   | Create and manage network ob                  | jects for security services.       |                  |                          |                |
|                                   |                                               |                                    |                  |                          | 0              |
|                                   |                                               |                                    |                  |                          | 38722          |
|                                   |                                               |                                    |                  |                          |                |

The Policies window appears (Figure 4-3).

|                | Show Policies with Policy Name | matching *   | of Type All  Find              |
|----------------|--------------------------------|--------------|--------------------------------|
|                |                                |              | Showing 1 - 10 of 18 record    |
|                | Policy Name                    | Туре         | Owner                          |
| 1. 🔲 3550-DSCP | 1                              | Ethernet QoS | Customer - Customer1           |
| 2. 🔲 3750-BC   |                                | Ethernet QoS | Customer - Customer1           |
| 3. 🔲 3750-BE   |                                | Ethernet QoS | Customer - Customer1           |
| 4. 🔲 3750-COS  |                                | Ethernet QoS | Customer - Customer1           |
| 5. 🔽 3750-DSCP | 1                              | Ethernet QoS | Customer - Customer1           |
| 6. 🔲 3750-RT   |                                | Ethernet QoS | Customer - Customer1           |
| 7. 🔲 7600-BC   |                                | Ethernet QoS | Customer - Customer1           |
| 8. 🔲 7600-BE   |                                | Ethernet QoS | Customer - Customer1           |
| 9. 🔲 7600-COS  |                                | Ethernet QoS | Customer - Customer1           |
| 0. 🔲 7600-RT   |                                | Ethernet QoS | Customer - Customer1           |
| Rows per page  | 10 💌                           |              | I  Go to page: 1 of 2 Go  ▷  ▷ |
|                |                                | Create       | e 🔻 Edit Copy Delete           |

### Figure 4-3 Predefined Policies

The Policies window lists all policies that currently exist for the different ISC services. The ones listed in Figure 4-3 are the ten predefined Ethernet QoS policies supplied with ISC. See Appendix E, "Metro Ethernet Use Cases" for at description of the corresponding use cases and hardware platforms.

Note

Policies that are currently associated with a QoS service request cannot be edited or deleted.

**Step 2** The quickest and easiest way to create an Ethernet QoS policy is to clone a predefined policy. As an alternative, you can create a policy from scratch using the **Create > QoS Policy > Ethernet QoS**.

Select the predefined policy that most closely match your needs and click Copy.

The Edit Ethernet QoS Policy window appears (Figure 4-4).

Figure 4-4 Edit Ethernet QoS Policy

Edit Ethernet QoS Policy

| wner <sup>†</sup> Op | customer<br>Customer<br>rovider | Select         |                          |
|----------------------|---------------------------------|----------------|--------------------------|
|                      |                                 |                | Showing 1-3 of 3 records |
|                      |                                 | Name           | Order                    |
| Ι.                   |                                 | RT             | <b>+ +</b>               |
| 2.                   |                                 | BC             | <b>+ +</b>               |
| 3.                   |                                 | class-default  | <b>+ +</b>               |
| Rows per p           | age: 10 💌                       | <b>ା</b> ଣ ସ ତ | o to page: 1 of 1 💿 🗘 🕅  |

The Edit Ethernet QoS Policy window lists the policy name, the owner (customer or provider) for this policy, and any existing service classes tied to it. Use this window to add, delete, or edit service classes for the Ethernet QoS policy.

**Step 3** Enter a policy name in the **Policy Name** field, edit the **Owner** field as needed, and decide whether to add, delete, or edit a service class.

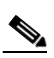

**Note** The policy name length is limited to 10 characters.

**Step 4** Add, delete, or edit a service class as needed. As an example, we elect to edit the **BC** service class. Select the **BC CoS** and click the **Edit CoS** button.

The Edit Service Class window appears (Figure 4-5).

#### Figure 4-5 Edit Service Class

#### Edit Service Class

| General Service Attribu                                                                     | tes                                              |                             |
|---------------------------------------------------------------------------------------------|--------------------------------------------------|-----------------------------|
|                                                                                             | BC                                               |                             |
| Service Name .                                                                              |                                                  | use "class-detault"         |
| I raffic Classification (at least one setting is required except class-def                  | auit)                                            |                             |
|                                                                                             |                                                  | -                           |
| COS (0-7):                                                                                  |                                                  | (3, 4, 5,)                  |
| DSCP (0-63):                                                                                | 16<br>36, 38,)                                   | (af41, af42, af43,) or (34, |
| IP Precedence (0-7):                                                                        |                                                  | (3, 4, 5,)                  |
| Marking                                                                                     |                                                  |                             |
| Enabled:                                                                                    |                                                  |                             |
| © set                                                                                       | COS: none<br>DSCP: none<br>IP Precedence: none   |                             |
| C Trust                                                                                     | Trust COS     Trust DSCP     Trust IP Precedence |                             |
| Rate Limiting                                                                               |                                                  |                             |
| Enabled:                                                                                    |                                                  |                             |
| Rate Limit Type:                                                                            | 🔿 1R2C 💿 2R3C                                    |                             |
| Mean Rate (8000 - 10000000000 bps or 1 - 99 %)*:                                            | 25000000                                         | bps 💌                       |
| Peak Information Rate (8000 - 10000000000 bps or 1 - 99 %):                                 | 45000000                                         | bps                         |
| Conformed Burst Size (1 - 14294967295 bytes or 1 - 128 ms) $\stackrel{\text{\tiny def}}{:}$ | 64000                                            | bytes                       |
| Extended or Peak Burst Size (1 - 14294967295 bytes or 1 - 128 ms) *:                        | 64000                                            | bytes                       |
| Conform Action                                                                              | set-cos-transmit                                 | ▼ 2 ▼                       |
| Exceed Action                                                                               | set-cos-transmit                                 | <ul><li>1 </li></ul>        |
| Violate Action                                                                              | drop                                             | •                           |
| Congestion Management                                                                       |                                                  |                             |
| Enabled:                                                                                    |                                                  |                             |
| Priority:                                                                                   |                                                  |                             |
| Bandwidth (1 - 10000000 kbps or 1 - 99 %):                                                  | 45000                                            | kbps 💌                      |
| Queue Limit in Packets (1 - 262144 packets):                                                | 550                                              |                             |
|                                                                                             |                                                  | OK Cancel                   |

For a detailed explanation of Edit Service Class parameters, see Appendix C, "Ethernet QoS Policy Parameters." .

- **Step 5** In the Edit Service Class window, edit the Ethernet QoS parameters to modify the policy as needed and click **OK** to return to the Edit Ethernet QoS Policy window.
- **Step 6** Repeat Steps 4 and 5 for all service classes that you want applied to your QoS policy.

To change the processing order of the service classes, use the up and down arrow keys on the Edit Ethernet QoS Policy window. The processing order dictates the order in which the class-maps are applied to the policy map and subsequently the order in which they are processed.

138740

Step 7 After you have made the necessary service class modifications, click Save to save the Ethernet QoS policy.

When you save an Ethernet QoS policy, a status information box is displayed on the bottom left of the ISC window. The following examples show the different status messages and user action required, to correct any problems.

**a**. Save succeeded. No further action is required. (Figure 4-6).

Figure 4-6 Save is Successful

| Status     |                 |
|------------|-----------------|
| Operation: | Save QoS Policy |
| Status:    | or Succeeded 🗹  |

**b.** Policy is in use and cannot be edited or deleted (Figure 4-7). To read the warning message, click **More Info** and take the necessary action to resolve the issue.

Figure 4-7 Edit QoS Policy with Warning

| Status     |                 |
|------------|-----------------|
| Operation: | Edit QoS Policy |
| Status:    | Warning         |
| otatus.    | More Info       |

**c.** Save QoS policy failed (Figure 4-8). Click **More Info** to determine the source of the problem. You must fix all errors and resave before you can continue.

#### Figure 4-8 Save Unsuccessful

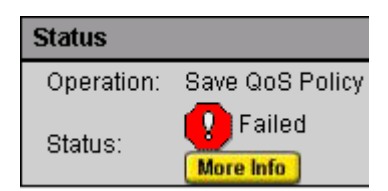

Note

Not all devices and Cisco IOS platforms support all QoS parameter options. If you have specified an option for a device that is not supported, you don't receive the warning or error until after you deploy the service request.

## **Configuring Link-Level Ethernet QoS Settings**

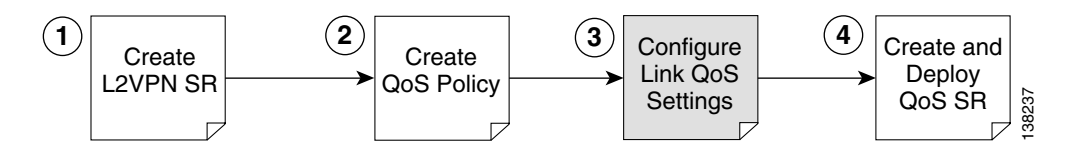

The second part of an ISC Ethernet QoS policy is the link level policy, also called the link QoS setting. The link QoS setting describes the specific UNI and VLAN level QoS parameters to use.

Link QoS settings are associated with each link in the QoS Service Request.

### **Creating a Link QoS Setting**

This section describes how to create a link QoS setting for a network.

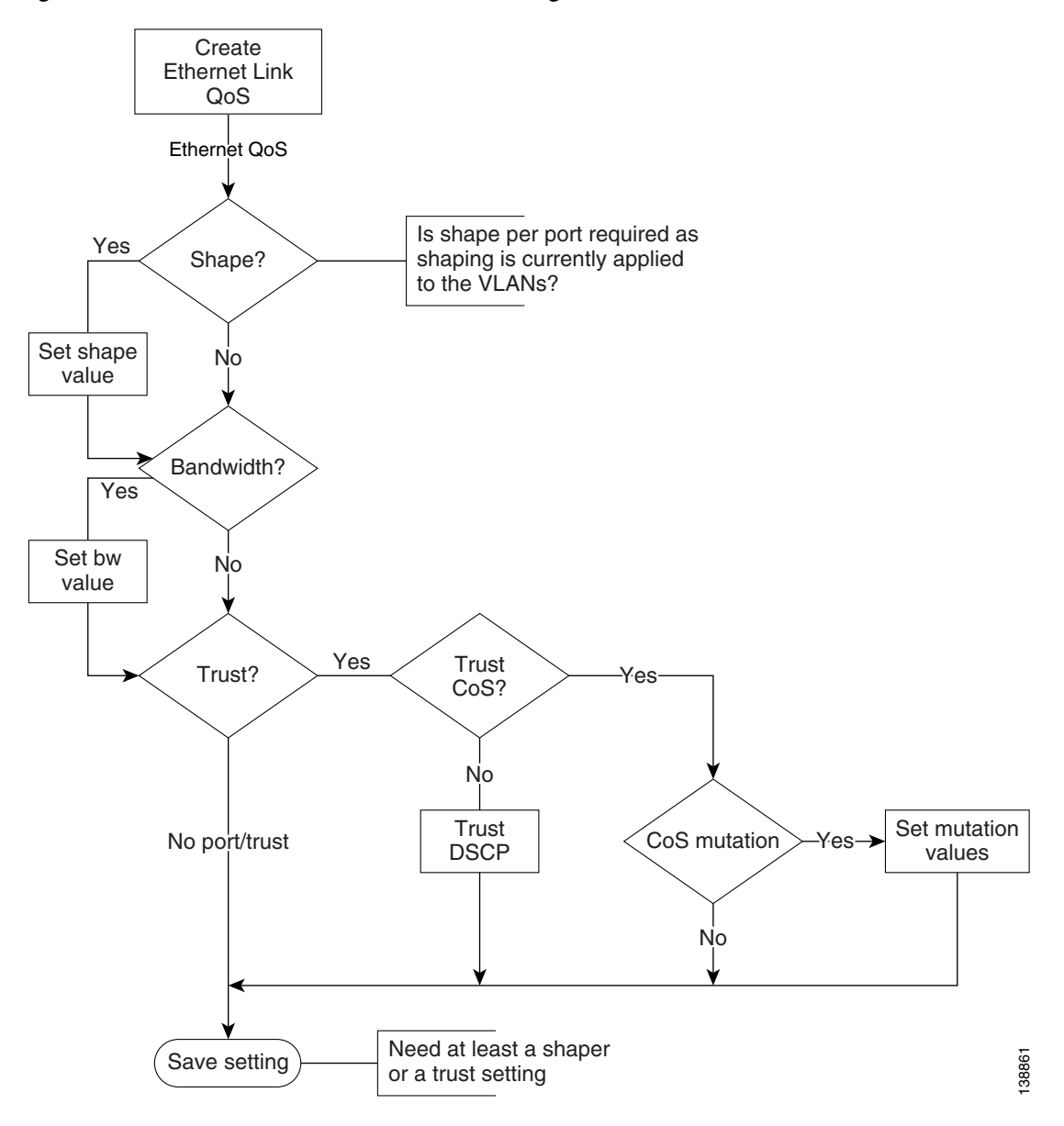

Figure 4-9 Create a Link Ethernet QoS Setting

To create the link QoS setting:

**Step 1** On the Service Design tab, click Link QoS (Figure 4-10).

Figure 4-10

| CISCO SYSTEMS                  | IP Solution Ce                   | ater                          |                    | Home   Shortcuts | Account   Index   Help | About I Logout |
|--------------------------------|----------------------------------|-------------------------------|--------------------|------------------|------------------------|----------------|
|                                | Service Inventory                | Service Design                | Monitoring         | Diagnostics      | Administration         | User: admin    |
| , ◆ Policies ◆ Tem;            | olates 🔸 Protocols 🔸 Link G      | QoS 🔹 Network Object          | is 🔸               |                  |                        |                |
| You Are Here:   Service Design | Service Design                   |                               |                    |                  |                        | Customer: None |
|                                | Tools to create and manage polic | cies, templates, protocols, a | and network object | s.               |                        |                |
|                                | Create and manage                | Policies for licensed servic  | es.                |                  |                        |                |
|                                | Create and manage                | Templates and associated      | data.              |                  |                        |                |
|                                | Create and manage                | Protocols and Protocol Bur    | ndles.             |                  |                        |                |
|                                | QoS Link QoS                     | IP Link QoS settings.         |                    |                  |                        |                |
|                                | Create and manage                | network objects for securi    | ty services.       |                  |                        |                |
|                                |                                  |                               |                    |                  |                        |                |
|                                |                                  |                               |                    |                  |                        | 138722         |

Service Design

The Link QoS Settings window appears (Figure 4-11).

The four Link QoS names listed in Figure 4-3 are the four predefined Ethernet Link QoS policies supplied with ISC.

| ink  | QoS Settings                       |                      |                            |               |                       |
|------|------------------------------------|----------------------|----------------------------|---------------|-----------------------|
|      |                                    |                      |                            | Showir        | ng 1 - 4 of 4 records |
| # 🗆  | Set Name                           | Owner                | Туре                       | Encapsulation | Bandwidth in Kbps     |
| 1. 🗖 | BANDVMDTH_100MBPS_3750ME           | Customer - Customer1 | Ethernet Link QoS Settings | Ethernet      | 100000                |
| 2. 🗖 | BANDVMDTH_100MBPS_TRUST_COS_3750ME | Customer - Customer1 | Ethernet Link QoS Settings | Ethernet      | 100000                |
| 3. 🗖 | TRUST_PORT_COS                     | Customer - Customer1 | Ethernet Link QoS Settings | Ethernet      |                       |
| 4. 🗖 | COS_MUTATION_EVVS_7600             | Customer - Customer1 | Ethernet Link QoS Settings | Ethernet      |                       |
| Ro   | wwsperpage: 10 💌                   |                      | <b>I</b> ⊴ ⊲ G             | o to page: 1  | of 1 💿 🖓 🖓 🛙          |
|      |                                    |                      | Create 🔻 Co                | ppy Edi       | it Delete             |
|      |                                    |                      | IP Link QoS                | Settings      |                       |
|      |                                    |                      | Ethernet Link G            | oS Settings   |                       |
|      |                                    |                      |                            |               |                       |

Step 2 To create an Ethernet Link QoS policy, you can clone a predefined link QoS policy and modify as needed. Select the predefined policy that most closely match your needs, click Copy, make the desired changes and save it.

You can also create a policy from scratch and this is described in the following.

Click Create to open a drop-down menu with two options, IP Link QoS Settings and Ethernet Link QoS Settings. Select the Ethernet Link QoS Settings to create an Ethernet Link QoS.

The Ethernet Link QoS Settings window appears (Figure 4-12).

Figure 4-12 Ethernet Link QoS Settings Editor

| 0-4 Nove - *           |                                      |             |
|------------------------|--------------------------------------|-------------|
| Set Name :             |                                      |             |
| Owner <sup>*</sup>     | Customer     Select                  |             |
| ovvilor .              | C Provider                           |             |
| Shape Average (bps):   |                                      |             |
| Bandwidth (% or kbps): | ∞ ∞                                  |             |
|                        | Enable                               |             |
| Turrete                | C Trust COS                          |             |
| Trust:                 | Enable COS Mutation 🤍 0; 1: 2; 3; 4; | 5; 6; 7:    |
|                        | C Trust DSCP                         |             |
|                        |                                      | Save Cancel |
|                        |                                      |             |

**Step 3** The Ethernet Link QoS Settings window displays the current link QoS settings available for QoS service requests.

Add the desired settings. An explanation of the link QoS setting parameters is provided in Appendix C, "Ethernet QoS Policy Parameters."

**Step 4** Click **Save** to keep the modified settings.

## **Creating and Deploying Ethernet QoS Service Requests**

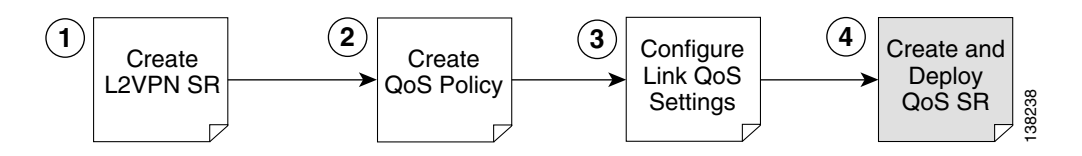

After both the service level and the link level QoS polices are created, the final steps in the QoS provisioning process are to create and deploy a QoS service request.

A QoS service request contains one or more QoS links. A QoS link can contain two interfaces or just one interface. Each link can optionally be associated with a QoS link setting. A QoS policy can be associated with a QoS service request.

A QoS service request should:

- Contain a QoS policy
- Contain QoS links

All QoS links in the service request can optionally be associated with a link QoS setting.

To apply QoS policies to network devices, you must deploy the QoS service request. When you deploy a QoS service request, ISC compares the device information in the Repository (the ISC database) with the current device configuration and generates a configlet.

This section describes how to use the ISC GUI to create and deploy an Ethernet QoS service request and includes the following sections:

- Creating an Ethernet QoS Service Request, page 4-13
- Deploying an Ethernet QoS Service Request, page 4-18

### **Creating an Ethernet QoS Service Request**

This section describes how to create an Ethernet QoS service request, independent of VPN services.

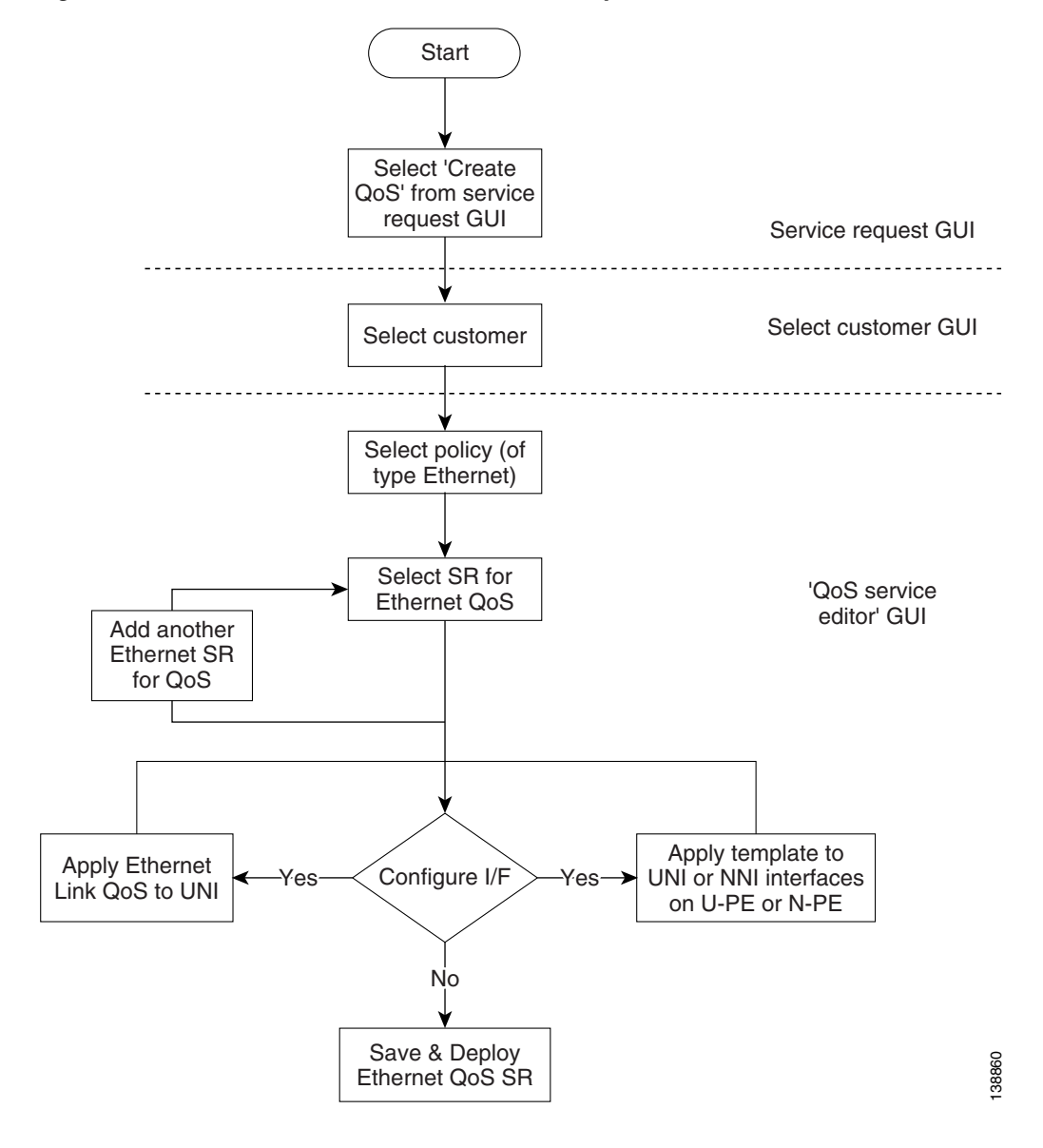

Figure 4-13 Create an Ethernet QoS Service Request

To create an Ethernet QoS service request:

Step 1 Select Service Inventory > Inventory and Connection Manager > Service Request. The Service Requests window appears. (Figure 4-14).

| CISCO SYSTEMS                                          |               |                        |               |           |          |            | Home   Sho     | rtcuts   Account  | Index   Help   About   Logout |
|--------------------------------------------------------|---------------|------------------------|---------------|-----------|----------|------------|----------------|-------------------|-------------------------------|
| بالب بالب                                              | IP Sol        | ution Center           | r             |           |          |            |                |                   |                               |
|                                                        | Service       | Inventory Serv         | ice Desig     | jn Mo     | nitoring | Diagno     | ostics Adr     | ninistration      | User: admin                   |
| Inventory and                                          | d Connection  | Manager 🔸 Discov       | very 🔸 Devi   |           | ole 🔹    |            |                |                   |                               |
| You Are Here:   Service Inventory:                     | Inventory and | Connection Manager > S | ervice Reque: | sts       |          |            |                |                   | Customer: None                |
|                                                        | Service R     | equests                |               |           |          |            |                |                   |                               |
| Selection                                              |               |                        |               |           |          |            |                |                   |                               |
| • Service Requests                                     |               | Show Ser               | vices with J  | ob ID     |          | - matching | *              | of Type Al        | ▼ Find                        |
| <ul> <li>Traffic Engineering<br/>Management</li> </ul> |               |                        |               |           |          | _          |                |                   | Showing 1 Z of Z records      |
| - Inventory Manager                                    | lob           |                        |               | Operation |          | Customer   |                |                   | Showing 1 - 7 of 7 records    |
| <ul> <li>Topology Tool</li> </ul>                      | # 🗆 🔟         | State                  | Туре          | Туре      | Creator  | Name       | Policy Name    | Last Modified     | Description                   |
| ·· Devices                                             | 1. 🗖 3        | REQUESTED              | L2VPN         | ADD       | admin    | Customer1  | L2VpnPolicy1   | 9/20/05 6:59 PM   |                               |
| - Device Groups                                        | 2. 🗖 4        | FAILED DEPLOY          | ' QoS         | ADD       | admin    | Customer1  | 3550-DSCP      | 9/23/05 10:57 AM  |                               |
| > Customers                                            | 3 🗆 5         |                        | L 2VPN        | ADD       | admin    | Customer1  | L2VppPolicy2   | 9/20/05 7:00 PM   |                               |
| Customer Sites     CPE Devices                         |               |                        | VDLC          | ADD       | odmin    | Customer?  | VPI SPoliov1   | 9/20/05 7:01 PM   |                               |
| <ul> <li>Providers</li> </ul>                          | 4. <u> </u>   |                        | VFLO          | ADD       | aumin    | Customer 2 | VPLOPOICYT     | 3/20/03 7:01 PW   |                               |
| Provider Regions                                       | 5.   7        | REQUESTED              | VPLS          | ADD       | admin    | Customer2  | VPLSPolicy2    | 9/20/05 7:01 PM   |                               |
| ·· PE Devices                                          | 6. 🕅 8        | DEPLOYED               | MPLS          | ADD       | admin    | Customer1  | MPLSPolicy_PEC | E 9/23/05 1:46 PM |                               |
| ·· Access Domains                                      | 7. 🔽 13       | DEPLOYED               | QoS           | ADD       | admin    | Customer1  | Sample_A       | 9/23/05 2:04 PM   |                               |
| Resource Pools     CE Routing Communities              |               |                        |               |           |          |            |                |                   |                               |
| <ul> <li>VPNs</li> </ul>                               | Rows per      | rpage: 10 💌            |               |           |          |            |                | 🛛 🗐 🖉 Go to       | page: 1 of 1 🙆 👂 🕅            |
| ·· AAA Servers                                         |               |                        |               |           |          |            |                |                   |                               |
| Named Physical Circuits                                | Auto Refres   | sh: 🔽                  | Create        | T Deta    | nils St  | atus 🔻     | Edit De        | ploy 🔻 Deco       | mmission Purge 🔻              |
| ·· NPC Rings                                           |               |                        |               |           |          |            |                |                   |                               |

Figure 4-14 Service Requests

The Service Requests window lists the current service requests.

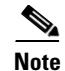

For more information on service requests, see QoS Service Requests, page 5-3.

- **Step 2** From the Service Requests window, click **Create** and choose **QoS**.
- Step 3 Select the customer for this service request and click OK (Figure 4-15).

Figure 4-15 Select Customer

| select Customer |                                                   |
|-----------------|---------------------------------------------------|
|                 | Show Customers with Customer Name matching * Find |
|                 | Showing 1 - 2 of 2 records                        |
| #               | Customer Name                                     |
| 1. (            | C Customer1                                       |
| 2. (            | C Customer2                                       |
|                 | Rows per page: 10 ▼ I Go to page: 1 of 1 Go ▷ ▷   |
|                 | OK Cancel                                         |

The QoS Service Editor window appears (Figure 4-16).

138734

### Figure 4-16 Default QoS Service Editor

QoS Service Editor

| Job ID: New                                                                                                    | Policy: Non    | e 🔽              |                | State: REQUES     | red                 |  |  |  |
|----------------------------------------------------------------------------------------------------|----------------|------------------|----------------|-------------------|---------------------|--|--|--|
| Description:                                                                                                    |                |                  |                |                   |                     |  |  |  |
|                                                                                                    |                |                  |                | Sho               | wing 0 of 0 records |  |  |  |
| # Eink Op. Type CE Link Endpoint                                                                                 | CE Template(s) | PE Link Endpoint | PE Template(s) | Link QoS Settings | Bandwidth (kbps)    |  |  |  |
| Rows per page: 10 💌                                                                                              |                |                  | 144            | Go to page: 1     | of 0 😡 🕽 🏹          |  |  |  |
| Select MPLS SR for IP QoS         Select SR for Ethernet QoS         Add IP QoS Link         Save         Cancel |                |                  |                |                   |                     |  |  |  |

Step 4 To add an Ethernet QoS link, click Select SR for Ethernet QoS.

The QoS Service Editor window displays the available service requests (Figure 4-17).

### Figure 4-17 Select Service Request

#### QoS Service Editor - Select SR Showing 1-2 of 2 records OP Job State VPN Customer Select Туре Policy # ID. Туре 3 REQUESTED L2VPN ADD Vpn1 Customer1 L2VpnPolicy1 $\mathbf{C}$ 1. C 2. 5 REQUESTED L2VPN ADD Vpn2 Customer1 L2VpnPolicy2 Rows per page: 10 💌 of 1 💿 🕅 🛛 🗐 🖉 Go to page: 1 138736 ОК Cancel

**Step 5** Select a service request and click **OK**. The QoS Service Editor switches to Ethernet QoS service request editor mode (Figure 4-18).

### Figure 4-18 QoS Service Editor - Ethernet QoS Service Request Mode

| Jo                                                                                                    | b ID: H | lew           | Policy *: 🚺                                                                            | lone 🔽         |                                    | State | REQUESTED S                                              | rvice Type: ERS      |  |
|----------------------------------------------------------------------------------------------------|---------|---------------|----------------------------------------------------------------------------------------|----------------|------------------------------------|-------|----------------------------------------------------------|----------------------|--|
| De                                                                                                    | scrip   | tion:         |                                                                                        |                |                                    |       |                                                          |                      |  |
|                                                                                                    |         |               |                                                                                        |                |                                    |       | Showi                                                    | ng 1 - 2 of 2 record |  |
| #                                                                                                    |         | Link Op. Type | U-PE 🍳                                                                                 | U-PE Templates | Link QoS<br>Settings Inner VLAN ID |       | N-PE                                                     | N-PE Templates       |  |
| 1.                                                                                                    |         | ADD           | Name: sw3<br>UNI: GigabitEthernet0/3.20<br>E-NNI: GigabitEthernet0/2<br>State: UNKNOWN | Add Templates  | None                               |       | Name: pe1<br>E-NNI: FastEthernet0/0.20<br>State: UNKNOWN | ) Add Templates      |  |
| 2.                                                                                                    |         | ADD           | Name: sw4<br>UNI: FastEthernet0/8.20<br>E-NNI: FastEthernet0/2<br>State: UNKNOWN       | Add Templates  | None                               |       | Name: pe3<br>E-NNI: FastEthernet0/0.20<br>State: UNKNOWN | Add Templates        |  |
|                                                                                                    | Row     | s per page: 1 | 0 💌                                                                                    |                |                                    |       | 🕼 📢 Go to page: 🛙                                        | of 1 💿 🛛 🕬           |  |
| Select SR for Ethernet QoS         Delete Link         V         Select Link QoS Settings         Templates         V         Save         Cancel |         |               |                                                                                        |                |                                    |       |                                                          |                      |  |

This window lists the link information for the selected service requests.

The QoS Service Editor window displays the following information about each QoS link:

- Link Op. Type—The link operation type for this U-PE to N-PE link. For example, ADD means that you are adding this link to the service request. DELETE means that you are deleting this link from the service request.
- U-PE—U-PE device, UNI, E-NNI, and state information of the link.
- U-PE Templates—Add a set of commands (that ISC does not include) to the U-PE device by associating a template with the U-PE device. See *Cisco IP Solution Center Infrastructure Reference*, 4.1 for information on creating templates.
- Inner VLAN ID—CE-VLAN ID of a L2VPN EWS or VPLS. (See General Metro Ethernet Service Types, page E-1 for a definition of Metro Ethernet terminology).
- N-PE—N-PE device, E-NNI, and state information.
- N-PE Templates—Add a set of commands (that ISC does not include) to the N-PE device by associating a template with the PE device. See *Cisco IP Solution Center Infrastructure Reference*, 4.1 for information on creating templates.
- Link QoS Settings—Previously configured link QoS setting to use for this Ethernet QoS link.

Use the QoS Service Editor window to select a service request for Ethernet QoS provisioning.

- **Step 6** To add more service requests, repeat steps 4 and 5.
- **Step 7** Use the **Policy** drop-down menu to select a QoS policy to apply to this service request.
- **Step 8** You can now associate U-PE Templates, Link QoS Settings, and N-PE Templates by clicking the corresponding links to bring up the selection window.
- **Step 9** To save the QoS service request, click **Save**.

The newly created QoS service request now appears in the Service Requests window (Figure 4-19).

| Figure 4-19 | Service Requests with Newly Added QoS Service Request |
|-------------|-------------------------------------------------------|
|-------------|-------------------------------------------------------|

| S e                                                                          | Service Requests |           |              |             |                   |          |                  |                 |                  |                            |
|------------------------------------------------------------------------------|------------------|-----------|--------------|-------------|-------------------|----------|------------------|-----------------|------------------|----------------------------|
|                                                                              |                  |           | Show Servi   | ces with Jo | b ID              | <b>•</b> | matching         |                 | of Type All      | <b>Find</b>                |
|                                                                              |                  |           |              |             |                   |          |                  |                 |                  | Showing 1 - 8 of 8 records |
| #                                                                            | П <sub>о</sub>   | Job<br>ID | State        | Туре        | Operation<br>Type | Creator  | Customer<br>Name | Policy Name     | Last Modified    | Description                |
| 1.                                                                           |                  | 3         | REQUESTED    | L2VPN       | ADD               | admin    | Customer1        | L2VpnPolicy1    | 9/20/05 6:59 PM  |                            |
| 2.                                                                           |                  | 4         | FAILED_DEPLO | / QoS       | ADD               | admin    | Customer1        | 3550-DSCP       | 9/23/05 10:57 AM |                            |
| з.                                                                           |                  | 5         | REQUESTED    | L2VPN       | ADD               | admin    | Customer1        | L2VpnPolicy2    | 9/20/05 7:00 PM  |                            |
| 4.                                                                           |                  | 6         | REQUESTED    | VPLS        | ADD               | admin    | Customer2        | VPLSPolicy1     | 9/20/05 7:01 PM  |                            |
| 5.                                                                           |                  | 7         | REQUESTED    | VPLS        | ADD               | admin    | Customer2        | VPLSPolicy2     | 9/20/05 7:01 PM  |                            |
| 6.                                                                           |                  | 8         | DEPLOYED     | MPLS        | ADD               | admin    | Customer1        | MPLSPolicy_PECE | 9/23/05 1:46 PM  |                            |
| 7.                                                                           |                  | 13        | DEPLOYED     | QoS         | ADD               | admin    | Customer1        | Sample_A        | 9/23/05 2:04 PM  |                            |
| 8.                                                                           |                  | 14        | REQUESTED    | QoS         | ADD               | admin    | Customer1        | 3750-DSCP       | 9/26/05 3:52 PM  |                            |
| Rows per page: 10 💌 [1] Of 1 🐻 [2]                                           |                  |           |              |             |                   |          |                  |                 |                  | page: 1 of 1 💿 🕅           |
| Auto Refresh: 🔽 Create 🔻 Details Status 🔻 Edit Deploy 🔻 Decommission Purge 🔻 |                  |           |              |             |                   |          |                  |                 |                  |                            |

This saves the QoS service request parameters to the ISC Repository. The ISC-generated configlet is uploaded to the network device when the service request is deployed. This step is described in the following section.

For more information on the ISC Repository, see Cisco IP Solution Center Infrastructure Reference, 4.1.

### **Deploying an Ethernet QoS Service Request**

To apply QoS policies to network devices, you must deploy the QoS service request. When you deploy a QoS service request, ISC generates a configlet to download to each device.

When the configlets are generated, the QoS service request enters the *Pending* state. When the configlets are uploaded to all the devices in the service request, the QoS service request enters the *Deployed* state.

To deploy a QoS service request:

**Step 1** Select **Service Inventory > Inventory and Collection Manager > Service Requests**. The Service Requests window appears (Figure 4-20).

L

| Figure 4-20 Deploy QoS Serv | vice Request |
|-----------------------------|--------------|
|-----------------------------|--------------|

Service Requests

|                     |                                                                              | Show Servi    | ces with Jo | b ID              | •       | matching         | :               | of Type All      | Find                       |
|---------------------|------------------------------------------------------------------------------|---------------|-------------|-------------------|---------|------------------|-----------------|------------------|----------------------------|
|                     |                                                                              |               |             |                   |         |                  |                 |                  | Showing 1 - 8 of 8 records |
| #                   |                                                                              | State         | Туре        | Operation<br>Type | Creator | Customer<br>Name | Policy Name     | Last Modified    | Description                |
| 1.                  | <b>3</b>                                                                     | REQUESTED     | L2VPN       | ADD               | admin   | Customer1        | L2VpnPolicy1    | 9/20/05 6:59 PM  |                            |
| 2.                  | <b>[</b> ] 4                                                                 | FAILED_DEPLOY | ∕QoS        | ADD               | admin   | Customer1        | 3550-DSCP       | 9/23/05 10:57 AM |                            |
| 3.                  | 5                                                                            | REQUESTED     | L2VPN       | ADD               | admin   | Customer1        | L2VpnPolicy2    | 9/20/05 7:00 PM  |                            |
| 4.                  | <b>6</b>                                                                     | REQUESTED     | VPLS        | ADD               | admin   | Customer2        | VPLSPolicy1     | 9/20/05 7:01 PM  |                            |
| 5.                  | <b>7</b>                                                                     | REQUESTED     | VPLS        | ADD               | admin   | Customer2        | VPLSPolicy2     | 9/20/05 7:01 PM  |                            |
| 3.                  | <b>[</b> ] 8                                                                 | DEPLOYED      | MPLS        | ADD               | admin   | Customer1        | MPLSPolicy_PECE | 9/23/05 1:46 PM  |                            |
| 7.                  | 🗖 13                                                                         | DEPLOYED      | QoS         | ADD               | admin   | Customer1        | Sample_A        | 9/23/05 2:04 PM  |                            |
| 8.                  | 🗖 14                                                                         | REQUESTED     | QoS         | ADD               | admin   | Customer1        | 3750-DSCP       | 9/26/05 3:52 PM  |                            |
| Rows per page: 10 💌 |                                                                              |               |             |                   |         |                  |                 |                  |                            |
| A                   | Auto Refresh: 🔽 Create 🔻 Details Status 🔻 Edit Deploy 🔻 Decommission Purge 🔻 |               |             |                   |         |                  |                 |                  |                            |

This window shows all active service requests for this user name and specific service request information.

From the Service Requests window, you can Create, view the Details, view the Status of SR Links or Logs, Edit, Deploy, Decommission, and Purge an active service request.

**Step 2** Create and schedule a deployment task by clicking the **Deploy** button. Select **Deploy** from the menu.

<u>}</u> Tip

**Force Deploy** generates configlets for a service request that is already in the *Deployed* state and downloads it to the network devices. Use Force Deploy when a device configuration is lost or when you replace or change equipment.

ISC generates the QoS configlet and downloads it to the network device.

To see if a QoS service request has been successfully deployed, check the **State** field on the Service Requests window.

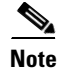

For more information on QoS service requests, see QoS Service Requests, page 5-3.

## Inner VLAN for 3750-ME

This section describes L2VPN EWS/VPLS classification on outer and inner VLAN. (See General Metro Ethernet Service Types, page E-1 for a definition of Metro Ethernet terminology.)

This QoS model based on inner C-VLAN ID classification is only found in Catalyst 3750-ME. Therefore it is not part of the mainstream ME3.1 solution, although this fact does not restrict its use.

With this approach, one could create a H-QoS policy that matches on two VLAN ID values (outer and inner) and then also look at the inner CoS or even DSCP information within that outer/inner VLAN combination.

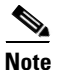

Inner VLAN ID classification only applies to L2VPN EWS and VPLS. (See General Metro Ethernet Service Types, page E-1 for a definition of Metro Ethernet terminology.)

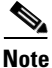

An Inner VLAN value of a requested/deployed Metro Ethernet QoS service request cannot be modified.

The following CLI shows how inner and outer VLAN is specified in a class-map.

```
class-map match-all rtvlan_102
match vlan 108
match vlan inner 102
class-map match-all bcvlan_104
match vlan 108
match vlan inner 104
class-map match-all bevlan_108
match vlan 108
policy-map RT_VLAN_102
class match_any
police cir 30000000 bc 64000 pir 30000000 be 64000 conform-action set-cos-transmit 5
exceed-action drop violate-action-drop
priority
1
policy-map BC_VLAN_104
class class-default
police cir 20000000 bc 64000 pir 40000000 be 64000 conform-action set-cos-transmit
2 exceed-action set-cos-transmit 1 violate-action drop
bandwidth 40000
queue-limit 550
1
policy-map BE_VLAN_108
class class-default
set cos 0
bandwidth 30000
queue-limit 3
1
policy-map VLAN_Outbound
class rtvlan_102
bandwidth 30000
service-policy RT_VLAN_102
class bcvlan 104
bandwidth 40000
service-policy BC_VLAN_104
class bevlan_108
bandwidth 30000
service-policy BE_VLAN_108
policy-map ES_Port_Outbound
class class-default
```